### Marcas comerciais

NETGEAR, o logotipo NETGEAR e Connect with Innovation são marcas registradas e/ou marcas comerciais registradas da NETGEAR, Inc. e/ou suas subsidiárias nos Estados Unidos e/ou em outros países. As informações estão sujeitas a alterações sem aviso prévio. © NETGEAR, Inc. Todos os direitos reservados.

### Conformidade

Para ler a Declaração de Conformidade UE, acesse http://support.netgear.com/app/answers/detail/a\_id/11621/.

Para uso interno apenas. Válido em todos os estados membros da UE, estados da EFTA e Suíça.

# **NETGEAR**<sup>®</sup>

Guia de Instalação do Roteador Nighthawk AC1900 Smart WiFi Modelo R7000

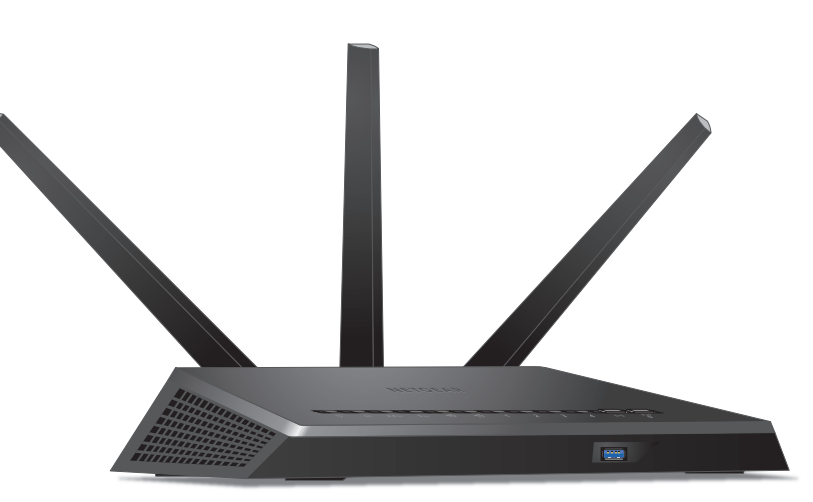

# Conteúdo da embalagem

A caixa contém os seguintes itens.

Roteador Nighthawk AC 1900 Smart WiFi

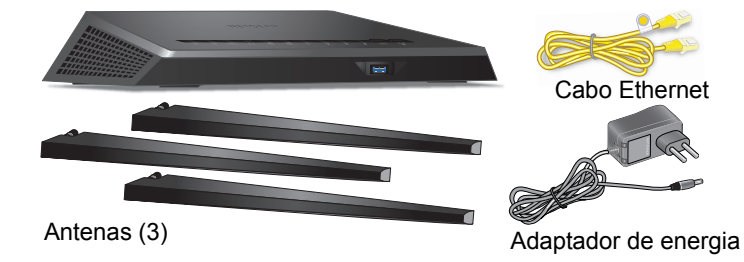

Em algumas regiões, o CD de recursos está incluído na embalagem.

# Vídeo de instalação

Para visualizar o vídeo de instalação do Nighthawk, acesse *http://www.netgear.com/R7000\_QR\_IG\_EP* ou use este código QR:

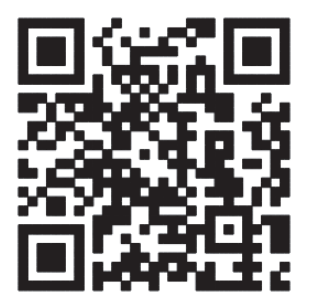

NETGEAR, Inc. 350 East Plumeria Drive San Jose, CA, 95134 USA

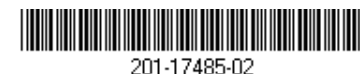

201-17400-02

Setembro de 2013

Para conectar o seu roteador, use este diagrama ou siga as instruções detalhadas neste livreto.

## 1. Acople as antenas.

Acople as antenas nas colunas aparafusadas da antena.

- Posicione as antenas de maneira que o sinal do WiFi funcione melhor.
- A NETGEAR recomenda que a antena central esteja na vertical e que as outras estejam em um ângulo de 45 graus, conforme mostrado.

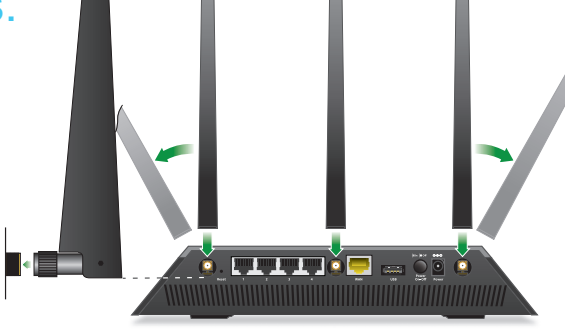

# 2. Prepare o modem.

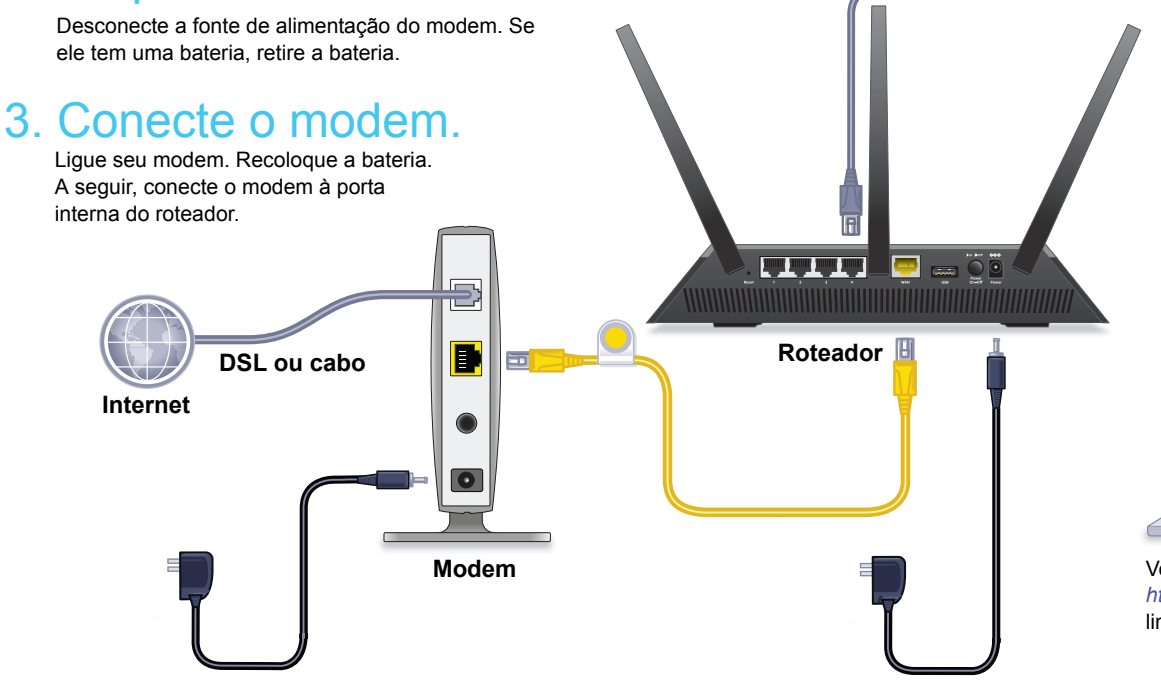

## 4. Ligue o roteador.

O LED de energia 🕐 fica âmbar depois branco quando o roteador está pronto.

## 5. Conecte ao computador.

Você pode usar um cabo Ethernet ou usar a conexão sem fio. Para usar a conexão sem fio, use o nome de rede do WiFi e a senha, encontrados no rótulo do roteador.

# 6. Inicie uma navegação.

O NETGEAR genie é exibido.

Siga as etapas do genie para conectar à Internet.

Se o gênio não for exibido, digite www.routerlogin.net. Depois digite admin como nome de usuário e password como senha.

# Baixe o aplicativo gênio.

Faça o download gratuito do aplicativo gênio em *www.NETGEAR.com/genie*.

Compartilhe na rede mídias, arquivos e impressoras com facilidade a partir de seu smartphone, tablet ou laptop.

Você pode obter o manual do usuário on-line em *http://downloadcenter.netgear.com* ou através de um link na interface de usuário do produto.

# **Suporte**

Agradecemos por escolher os produtos NETGEAR.

Com o dispositivo instalado, localize o número de série no rótulo do produto para registrá-lo no site *https://my.netgear.com*.

Você deve registrar seu produto antes de poder usar o suporte por telefone NETGEAR. A NETGAR recomenda que registre seu produto através do site NETGEAR.

Para atualizações do produto e suporte via web, visite *http://support.netgear.com*.

A NETGEAR recomenda que você utilize somente os recursos de suporte oficial da NETGEAR.

Você pode obter o manual do usuário on-line em *http://downloadcenter.netgear.com* ou através de um link na interface de usuário do produto.

# Conteúdo

| Para instalar o roteador 2                     |
|------------------------------------------------|
| 1. Acople as antenas 2                         |
| 2. Prepare o modem 2                           |
| 3. Conecte o modem                             |
| 4. Ligue o roteador à energia 3                |
| 5. Conecte ao computador 4                     |
| 6. Inicie um navegador da web 4                |
| LEDs                                           |
| Rede sem fio e segurança 6                     |
| Ingresse na rede WiFi                          |
| Exibir ou alterar as configurações do roteador |
| Priorizar Qualidade do serviço (QoS) 10        |
| Compartilhar uma unidade USB na rede           |
| NETGEAR genie App 14                           |
| Aplicativo de backup ReadySHARE Vault          |
| Compartilhar uma impressora USB16              |
| Mais recursos Premium                          |

# Para instalar o roteador

Certifique-se de que o seu serviço de internet esteja ativo antes de instalar o roteador.

#### > Para instalar o roteador:

1. Acople as antenas.

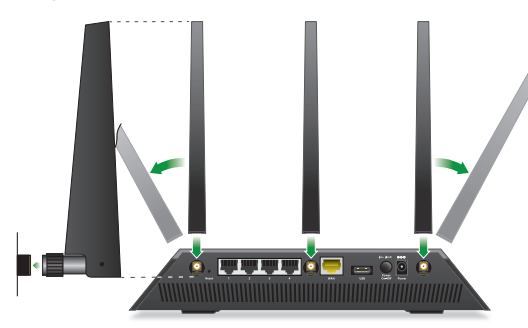

- a. Alinhe as antenas com as colunas das antenas do roteador.
- **b.** Acople as antenas nas colunas aparafusadas da antena.
- **c.** Posicione as antenas de maneira que o sinal do WiFi funcione melhor.

A NETGEAR recomenda que a antena central esteja na vertical e que as outras estejam em um ângulo de 45 graus, conforme mostrado.

#### 2. Prepare o modem.

- a. Desconecte a fonte de alimentação do modem.
- **b.** Se o modem tiver bateria de backup, retire essa bateria.
- c. Se o modem já estiver conectado a outro roteador, desconecte o cabo entre o modem e esse roteador.

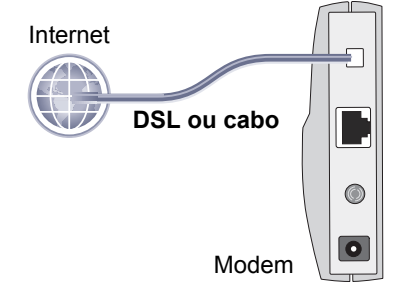

Certifique-se de que o modem esteja desligado e cabeado apenas à tomada da parede para o seu serviço de Internet.

3. Conecte o modem.

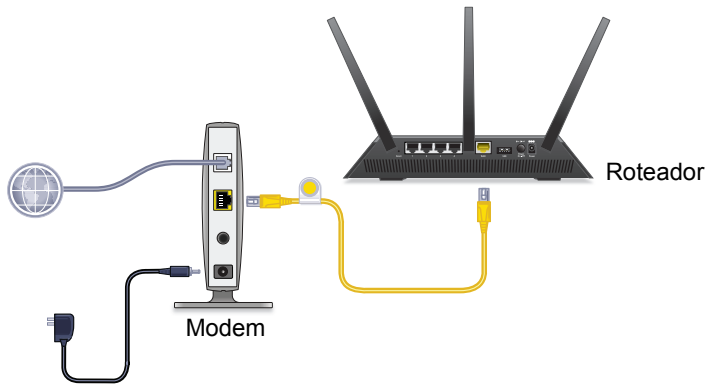

- **a.** Conecte e ligue o modem. (Se você já retirou as baterias, substitua-as.)
- **b.** Conecte seu modem à porta Internet de seu roteador com o cabo Ethernet amarelo que foi fornecido com o roteador.
- 4. Ligue o roteador à energia.

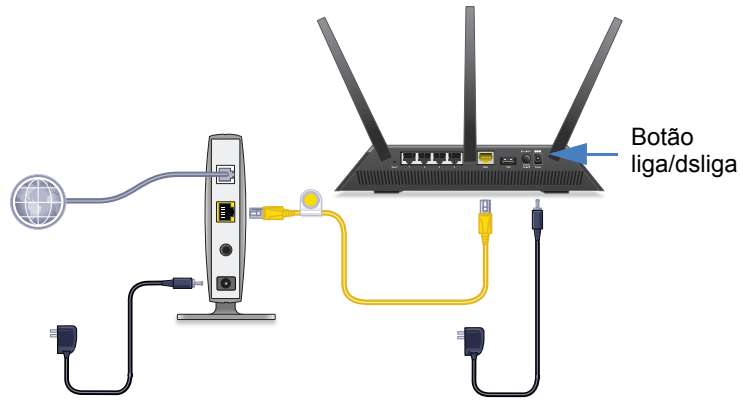

a. Conecte o adaptador de energia ao roteador e a uma tomada.

- b. Aguarde até que o LED de energia O do painel frontal acenda primeiramente âmbar e depois fique branco. Caso não haja LEDs acesos, pressione o botão Ligar/Desligar no painel posterior do roteador.
- 5. Conecte ao computador.

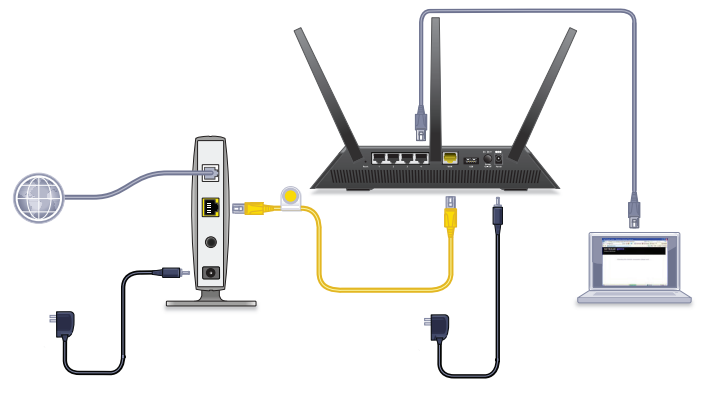

Você pode usar um cabo Ethernet ou usar a conexão sem fio:

- Para uma conexão com fio, use o cabo Ethernet (não incluído) para conectar seu computador a uma porta LAN de Ethernet preta no roteador.
- Para usar a conexão sem fio, configure o rótulo do roteador.

#### 6. Inicie um navegador da web.

Na primeira vez que você conectar o roteador, a tela do genie será exibida. Siga as etapas do genie para conectar à Internet.

Se a tela do genie não aparecer, tente o seguinte:

- Feche e abra o navegador.
- Verifique se o computador está conectado a uma das quatro portas LAN de Ethernet pretas no roteador ou se a sua rede sem fio está funcionando.
- O roteador deve estar ligado, e o LED de energia 🔘, aceso.
- Se o computador estiver configurado com um endereço IP fixo ou estático (essa configuração não é comum), altere-a para obter automaticamente um endereço IP do roteador.

Se ainda assim você não vir a tela do genie, acesse o roteador para que o genie detecte sua conexão à Internet.

- Para fazer login no roteador:
- 1. No campo de endereço do navegador da Web, digite www.routerlogin.net ou www.routerlogin.com. Será exibida uma tela de login.
- 2. Digite admin para o nome de usuário e password para a senha. A tela Basic Home do roteador aparece. Se sua conexão com a Internet não estiver configurado ainda, o gênio detectará sua conexão com a Internet automaticamente.

## LEDs

Os LEDs na parte superior da luz do roteador indicam a atividade do roteador:

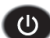

Entrada de energia

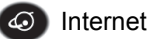

2.4 GHZ WiFi de 2,4 GHZ

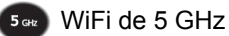

USB 1 (porta USB 3.0 no painel frontal)

SB 2 (porta USB 2.0 no painel traseiro)

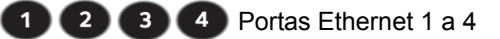

(...) Botão liga/desliga WiFi com LED

Botão WPS com LED

# Rede sem fio e segurança

O nome de rede sem fio predefinido (SSID) e a chave de rede (senha) são exclusivos ao roteador, assim como um número de série. Como o roteador automaticamente usa a segurança da conexão sem fio, não é necessário configurá-la. As configurações da conexão sem fio estão no rótulo.

| NETGEAR<br>AC1900 Smart WiFi Route<br>Model: R7000                                                                                                    | ° Nighthawk                                                                                                    | Power Internet<br>ს 4ට 2.4 <i>თ</i> ა 5თ | USB 3.0 USB 2.0<br>(Front) (Roor)<br>↔ ↔ | LAN On/O<br>2 3 4 ((•))<br>WHITE = 1 Gbps<br>AMBER = 10/100 Mbps<br>BLINK = ACTIVITY | ff WPS  |
|----------------------------------------------------------------------------------------------------|----------------------------------------------------------------------------------------------------|------------------------------------------|------------------------------------------|--------------------------------------------------------------------------------------|---------|
| Designed by NEIGEAK in California                                                                                                    | POLITER LOCIN                                                                                                    | WiFi Network Name (SSID)                 | SERIAL                                   |                                                                                      |         |
|                                                                                                    | http://www.routerlogin.net                                                                                                 |                                          |                                          |                                                                                      |         |
| FCC ID: PY313200233<br>IC: 4054A-13200233                                                                                                    | password: password                                                                                                    | Network Key (Password)                   | MAC                                      |                                                                                      |         |
| This device complies with Part 15 of the FCC Rules.<br>conditions: (1) this device may not cause harmful int<br>any interference received, including interference that | Deration is subject to the following two<br>erference, and (2) this device must accept<br>t may cause undesired operation. |                                          |                                          |                                                                                      |         |
| This Class [8] digital apparatus complies with Canad<br>Cet appareil numérique de la classe [8] est conforme                                                           | ian ICES-003.<br>9 à la norme NMB-003 du Canada.                                                                           | ReadyShare Acce                          | ss on Windows: S                         | Start $\rightarrow$ Run $\rightarrow$ \\read                                         | lyshare |

A NETGEAR recomenda usar as configurações predefinidas da conexão sem fio, pois, caso você as esqueça, pode conferir o rótulo do roteador. O genie da NETGEAR permite alterar essas configurações, se você achar necessário. Ao fazer isso, anote as novas configurações da conexão sem fio, guardando-as em um local seguro.

Para uma referência mais rápida, você pode anotar as configurações da conexão sem fio do rótulo do roteador neste espaço.

| Nome da rede sem fio (SSID): |  | ): |  |  |  |  |
|------------------------------|--|----|--|--|--|--|
|                              |  |    |  |  |  |  |

Chave de rede (senha):

Caso você tenha alterado as configurações da conexão sem fio, escreva-as aqui para ter uma referência rápida e guarde este livreto em um local seguro.

| Nome da rede sem fio (SSID): |  |
|------------------------------|--|
| Chave de rede (senha):       |  |

# Ingresse na rede WiFi

Você pode usar o Wi-Fi Protected Setup (WPS) ou selecionar a rede sem fio e digitar sua senha.

#### > Conecte-se à rede usando o WPS:

- 1. Pressione o botão WPS no roteador.
- Em dois minutos, seja no computador ou no dispositivo sem fio, pressione o botão WPS ou clique no botão WPS que aparece na tela.

Para obter ajuda sobre o botão WPS em seu computador dispositivo sem fio, confira as instruções ou a ajuda on-line que acompanham o equipamento. Alguns equipamentos mais antigos não são habilitados para usar o WPS.

### > Para selecionar sua rede e inserir a senha:

 No seu computador ou dispositivo sem fio, abra o software que gerencia suas conexões sem fio.

Este software procura todas as redes sem fio na sua área.

- Localize uma e selecione a rede sem fio.
   O nome da rede sem fio e a senha são encontrados no rótulo do roteador.
- 3. Insira a senha do WiFi e clique no botão Conectar.

# Exibir ou alterar as configurações do roteador

Após utilizar o genie para configurar o roteador, faça login no roteador para exibir ou alterar as configurações.

## Login no roteador

### > Para fazer login no roteador:

- Conecte o computador ou o dispositivo sem fio ao roteador. Você pode usar um cabo Ethernet ou usar a conexão sem fio.
  - Para uma conexão com fio, use o cabo Ethernet (não incluído) para conectar seu computador a uma porta LAN de Ethernet preta no roteador.
  - Para se conectar ao WiFi, selecione e ative a rede sem fio.
- 2. Inicie um navegador da web.
- Digite www.routerlogin.com no campo de endereço do navegador. Será exibida uma tela de login.
- Digite admin para o nome de usuário e password para a senha. A tela Basic Home do roteador aparece.

## Alterar a senha de administrador

- Para alterar a senha de administrador:
- 1. Faça o login no roteador.
- 2. Clique na guia AVANÇADO.
- 3. Selecione Administração > Definir senha.
- 4. Digite a senha antiga e a senha nova duas vezes.
- 5. Selecione a caixa de seleção Habilitar recuperação de senha.
- 6. Clique no botão Aplicar.
- Quando solicitado, responda às perguntas de segurança. As respostas serão salvas.

## Recuperar uma senha de administrador do WiFi

A senha padrão de nome de usuário do administrador é 'senha'. Se você alterou a senha e usou o recurso de recuperação de senha, pode então recuperá-la.

- > Para recuperar uma senha esquecida de administrador:
- 1. Inicie um navegador da web.
- Digite www.routerlogin.com no campo de endereço do navegador. Será exibida uma tela de login.
- 3. Clique no botão Cancelar.
- 4. Quando solicitado, digite as respostas salvas.

# Encontrar uma Senha de segurança de WiFi esquecida

A senha predefinida do WiFi aparece no rótulo do roteador. Caso você tenha alterado sua senha do WiFi e esquecido qual é, faça login no roteador para exibir a senha atual do WiFi.

- > Para se conectar ao roteador e exibir a senha do WiFi:
- 1. Use um cabo Ethernet para conectar o seu computador a uma porta LAN preta no roteador.
- 2. Inicie um navegador da web.
- Digite www.routerlogin.com no campo de endereço. Será exibida uma tela de login.
- Digite admin para o nome de usuário e password para a senha. A tela Basic Home do roteador aparece.
- Selecione Configurações sem fio.
   A seção Opções de segurança da tela exibirá a senha do WiFi.

# Priorizar Qualidade do serviço (QoS)

Você pode usar o QoS para atribuir alta prioridade a jogos e streaming de vídeo.

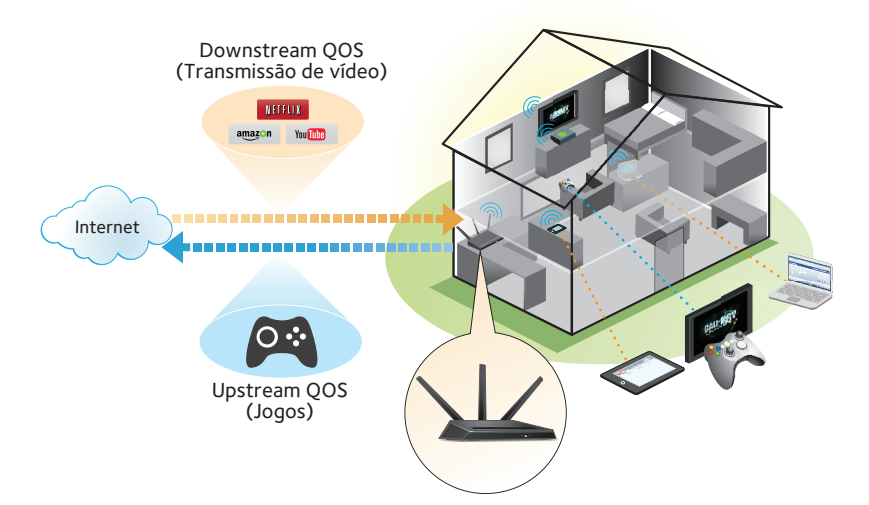

Para configurar o QoS, faça o login no roteador e permita Downstream QoS e Upstream QoS.

- O Downstream QoS prioriza o tráfego de Internet da Internet para sua rede. Isso proporciona um melhor desempenho quando você transmite vídeos na Internet, por exemplo, quando você assiste a vídeos do YouTube.
- O Upstream QoS prioriza o tráfego de rede a partir de dispositivos locais, como o Xbox à Internet. Isso lhe permite jogar on-line sem interrupções.

## Priorizar streaming de vídeos

Para configurar o QoS a fim de atribuir alta prioridade para streaming de vídeo, faça login no roteador e habilite o Downstream QoS.

- > Para ativar a tecnologia QoS:
- 1. Clique na guia AVANÇADO.
- 2. Selecione Configurar > Configuração de QoS > Downstream QoS.

| QoS Setup                                                                                                    |                 |                |  |  |  |
|----------------------------------------------------------------------------------------------------|-----------------|----------------|--|--|--|
|                                                                                                    | Apply ► XCancel |                |  |  |  |
| WMM                                                                                                    | Upstream QoS    | Downstream QoS |  |  |  |
| Enable Downstream QoS(Improved Video Streaming)     Streaming Database Auto Upgrade     Streaming Database Version: v1.1 |                 |                |  |  |  |

- Marque a caixa de seleção Ativar Downstream QoS (melhor streaming para vídeo).
- (Opcional) Marque a caixa de seleção Atualização automática de banco de dados de streaming.
   O roteador verifica automaticamente se há atualizações para o banco de dados de streaming e downloads e os instala.
- 5. Clique no botão Aplicar.

## Priorizar jogos na Internet

Para configurar o QoS a fim de atribuir alta prioridade para jogos, faça login no roteador e habilite o Upstream QoS.

- > Para ativar a o Upstream QoS:
- 1. Clique na guia **AVANÇADO**.
- 2. Selecione Configurar > Configuração de QoS > Upstream QoS.

| QoS Setup                                                                                                    |                 |                |  |  |  |
|----------------------------------------------------------------------------------------------------|-----------------|----------------|--|--|--|
|                                                                                                    | Apply ► XCancel |                |  |  |  |
| WMM                                                                                                    | Upstream QoS    | Downstream QoS |  |  |  |
| ✓ Enable Upstream QoS (Optimized for Gaming)                                                                            |                 |                |  |  |  |
| Uplink bandwidth Maximum     1.4     Mbps      Please go to <u>http://speedlest.net</u> to check your uplink bandwidth. |                 |                |  |  |  |
| QoS Priority Rule list                                                                                                  | Setup QoS rule  |                |  |  |  |

- 3. Marque a caixa de seleção Ativar acesso à Internet.
- 4. Marque a caixa de seleção Ativar largura de banda.
- 5. Se você não sabe o que a sua conexão banda larga é, use speedtest.net para descobrir:
  - a. Visite http://www.speedtest.net/.
  - b. Clique no botão INICIAR TESTE.

Speedtest.net verifica a velocidade do downstream e upstream de sua conexão de Internet. Este teste é mais preciso quando seu computador tem uma conexão Ethernet com fio para o roteador.

- c. Anote o número no campo BAIXAR VELOCIDADE.
- 6. Selecione o botão do Uplink de Banda Larga Máxima.
- No campo Uplink Banda Larga Máxima, digite a velocidade máxima com base no seu ISP ou a partir dos resultados de upload de speedtest.net.
- 8. Clique no botão Aplicar.

O roteador atribui alta prioridade ao tráfego da Internet a partir de seus dispositivos de jogos para a Internet.

# Compartilhar uma unidade USB na rede

O ReadySHARE lhe permite acessar e compartilhar uma unidade USB conectado à porta USB do roteador. (Se sua unidade USB contiver drivers especiais, ela não será compatível.)

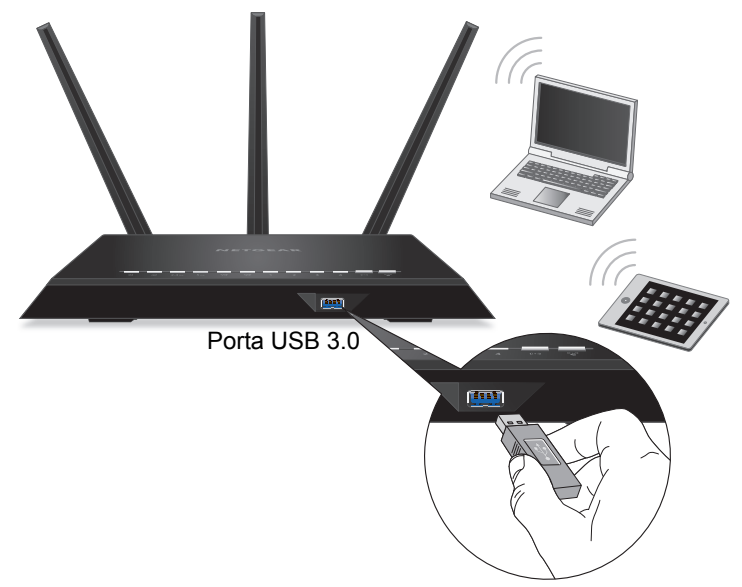

## > Para se conectar uma unidade USB:

- 1. Insira sua unidade de armazenamento USB na porta azul USB 3.0 na parte frontal do roteador.
- Se sua unidade USB tiver uma fonte de energia, utilize-a ao conectar o dispositivo USB ao roteador. Quando você conectar a unidade USB à porta USB do roteador, poderá demorar até dois minutos antes de ela estar pronto para compartilhamento. Por padrão, a unidade USB está disponível para todos os computadores em sua rede local (LAN).

## > Para acessar a unidade USB de um Mac:

- 1. Selecione Ir > Conectar ao servidor.
- Digite smb://readyshare como o endereço do servidor.
- 3. Clique no botão Conectar.

## > Para acessar a unidade USB de um Windows:

Selecione Iniciar > Executar. Digite \\readyshare na caixa de diálogo e clique em OK.

# **NETGEAR** genie App

O aplicativo gênio gratuito da NETGEAR lhe permite monitorar, conectar e controlar facilmente sua rede doméstica a partir de um computador, Windows ou Mac, tablet ou smartphone. Você pode compartilhar e transmitir música ou vídeos, diagnosticar e reparar problemas de rede, configurar os controles dos pais e mais:

- Acessar seu roteador e alterar suas configurações ou diagnosticar e reparar problemas de rede.
- Tornar uma impressora compatível com AirPrint para que você possa imprimir a partir de um iPad ou iPhone.
- Usar o MyMedia para localizar e reproduzir arquivos de mídia em sua rede.
- Usar Transferência turbo para enviar rapidamente os arquivos do seu computador ou smartphone para outro dispositivo na rede.
- Configurar Controle dos pais.
- Conecte seus smartphones e tablets à sua rede WiFi doméstica, digitalizando o código QR WiFi do gênio.

Faça o download gratuito do aplicativo gênio em *www.NETGEAR.com/genie*.

# Aplicativo de backup ReadySHARE Vault

O roteador vem com software de backup gratuito para todos os computadores com Windows de sua casa. Conecte uma unidade de disco rígido USB (HDD) à porta USB do seu roteador para backup centralizado, contínuo e automático.

#### Para fazer backup do seu computador Windows:

- Ligue um disco rígido USB a uma porta USB no roteador. Para um melhor desempenho, conecte um disco rígido USB 3.0 à porta azul USB 3.0 na parte frontal do roteador.
- 2. Instale o aplicativo gênio todos os computadores com Windows.
- Faça donwload do ReadySHARE Vault em www.netgear.com/readyshare e instale-o nos computadores com Windows.
- 4. Inicie o ReadySHARE Vault.

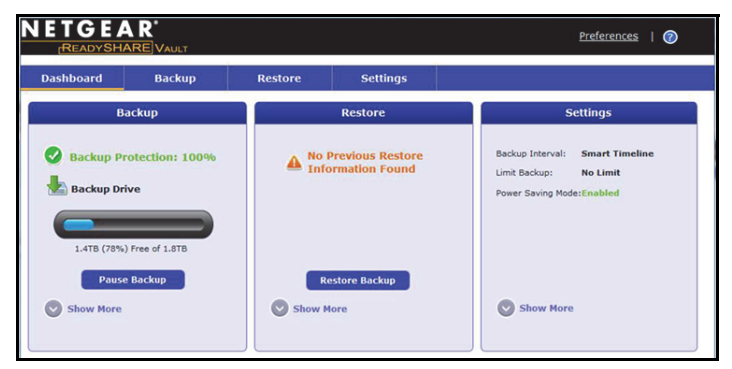

 Use o Painel ou a guia Backup para configurar e executar o backup.

# Compartilhar uma impressora USB

Você pode conectar uma impressora USB à porta USB do roteador e imprimir documentos sem necessidade de fios.

#### > Para configurar o recurso Impressora ReadySHARE:

- 1. Conecte a impressora USB à porta USB do roteador com o cabo USB da impressora.
- 2. Em cada computador que irá compartilhar a impressora:
  - **a.** Instale o atual software USB driver da impressora (disponível a partir do fabricante da impressora).
  - **b.** Faça o download do utilitário Centro de controle NETGEAR USB em *www.netgear.com/readyshare*.
  - c. Selecionar o idioma.
- 3. Se solicitado, selecione a impressora e clique no botão **Connect** (conectar) em cada computador.

Quando o primeiro computador se conecta, o status muda para *Manualmente conectado a xxx*. Para cada computador, quando você completar o Passo 3, o status da impressora será exibido como disponível.

## Mais recursos Premium

Seu roteador lhe permite fazer muito mais:

- Compartilhar mídias do DLNA e servidor do iTunes.
- Configurar uma conexão segura de serviço de VPN para sua rede doméstica.
- Criar um servidor FTP pessoal com uma URL personalizada.

## Servidor iTunes

O servidor iTunes lhe permite tocar música com seu aplicativo iTunes de Windows ou Mac a partir de uma unidade USB conectada à porta USB do roteador. Você também pode usar o Apple Remote do iPhone e iPad para tocar música em qualquer dispositivo AirPlay, como a Apple TV ou receptores AirPlay apoiados.

### > Para configurar o Servidor iTunes:

Na guia AVANÇADO, selecione **Avançado> Armazenamento USB > Servidor de mídias**.

## Serviço de VPN

O serviço de VPN permite o acesso remoto à sua rede doméstica com uma conexão segura.

#### > Para configurar o serviço de VPN:

Na guia AVANÇADO, selecione **Configuração avançada > Serviço de VPN** para configurar a conexão VPN.

## Servidor pessoal de FTP

Com a sua URL personalizada e gratuita, você pode acessar facilmente o seu próprio servidor de FTP configurado remotamente em sua rede doméstica.

## Para configurar sua URL personalizada e gratuita:

Na guia AVANÇADO, selecione **Configurações avançadas> DNS dinâmico** e selecione NETGEAR como provedor de serviços.

Para mais informações sobre esses e outros recursos, consulte o manual do usuário, disponível online em http://downloadcenter.netgear.com ou por meio de um link quando você efetuar login no roteador.